# Health & Safety E-learning Platform

The repeat training function

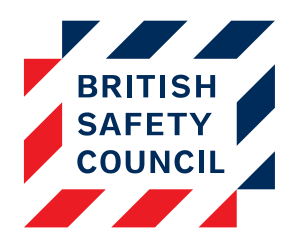

#### Introduction

When users are required to repeat a course after a period of time, the repeat training feature can be used to automate this process. For example, users may be required to complete all the activities of the Display Screen Equipment course every year and the Manual Handling course every two years.

The training can be scheduled to repeat a number of days after the user completes. For example, If the Fire Safety training is set to repeat every 365 days, the following scenario may occur:

- Jane Smith completes her Fire Safety training on **December 15<sup>th</sup> 2016**. Her training is reset on **December 15<sup>th</sup> 2017**.
- John Adams completes his Fire Safety training on March 8<sup>th</sup> 2017. His training is reset on March 8<sup>th</sup> 2018.

When training is reset a completion status of 'Archive' is recorded for the previous completion. So in the example above, after the reset has occurred Jane will have a two records for Fire Safety. An 'Archive' status dated December 15<sup>th</sup> 2016 and a 'Not yet started' status. You will be able to see this completion data in the "Course completion" report accessible via **Administration > Reports > Course completion.** 

The platform is capable of automatically emailing a user to advise them that their training has been reset. This can be achieved by setting up a 'Course reset for repeat training' notification. More information about notifications can be found here: https://britsafesupport.zendesk.com/hc/en-gb/articles/360000190353

### Step one: Accessing the repeat training settings

You can view and edit the current repeat training settings by going to: Administration > Settings > Repeat training

| Repeat tr | aining 💿 | Administration ••    |                   |      |        |                                                |  |  |
|-----------|----------|----------------------|-------------------|------|--------|------------------------------------------------|--|--|
| Add new   | Course*  | Course*              |                   |      |        |                                                |  |  |
| Course    |          | Number of activities | Repeat after      |      |        | = Bulk reset                                   |  |  |
| Fire2     |          | 2                    | 104 weeks, 2 days | Edit | Delete | <ul> <li>Netp docs</li> <li>Support</li> </ul> |  |  |
| Display   |          | 3                    | 104 weeks, 2 days | Edit | Delete |                                                |  |  |

Figure 1 - The repeat training settings

## Step two: Creating a new repeat training criteria

- 1. Select the course that you wish to be repeated in the **Course** drop-down
- 2. Click on the Add new button

You will then be presented with the *Repeat training* screen.

| Repeat training @    |                                                      |  |  |  |  |  |  |  |
|----------------------|------------------------------------------------------|--|--|--|--|--|--|--|
| ▼ Add/edit<br>Course | Manual2                                              |  |  |  |  |  |  |  |
| Activity* 🕐          | Learning - Manual Handling<br>Quiz - Manual Handling |  |  |  |  |  |  |  |
| Repeat after* 🕐      | 360                                                  |  |  |  |  |  |  |  |
|                      | Save changes Cancel                                  |  |  |  |  |  |  |  |

Figure 2 - The repeat training screen for Manual Handling

### Step three: Choosing the repeat training options

You can now choose what activities you would like to reset on the course and how often you would like to reset them.

- 3. In the **Activity** box, click on the activity names to select them. (If you wish to select more than one activity you can do so by holding down the Ctrl key while clicking.)
- 4. In the **Repeat after** box, enter the number of days after completion when you would like the course to be reset.
- 5. Click on the Save changes button

| Repeat training ③    |                                                    |  |  |  |  |  |  |  |  |
|----------------------|----------------------------------------------------|--|--|--|--|--|--|--|--|
| ▼ Add/edit<br>Course | Manual2                                            |  |  |  |  |  |  |  |  |
| Activity* 🕐          | Learning - Manual Handling  Quiz - Manual Handling |  |  |  |  |  |  |  |  |
| Repeat after* @      | 720                                                |  |  |  |  |  |  |  |  |
|                      | 730                                                |  |  |  |  |  |  |  |  |
|                      |                                                    |  |  |  |  |  |  |  |  |
|                      | Save changes Cancel                                |  |  |  |  |  |  |  |  |

Figure 3 - All activities selected to repeat every two years

Your new repeat training will now appear on the *repeat training settings* screen. Training will now be reset for all users who have completed the training more than the specified number of days previously.

| Repeat training 💿                                |                      |                   |      |        |  |  |  |  |  |  |  |
|--------------------------------------------------|----------------------|-------------------|------|--------|--|--|--|--|--|--|--|
| ▼ Add newCourse*                                 | ~                    | ~                 |      |        |  |  |  |  |  |  |  |
|                                                  | Add new              |                   |      |        |  |  |  |  |  |  |  |
| There are required fields in this form marked *. |                      |                   |      |        |  |  |  |  |  |  |  |
| Course                                           | Number of activities | Repeat after      |      |        |  |  |  |  |  |  |  |
| Manual2                                          | 2                    | 104 weeks, 2 days | Edit | Delete |  |  |  |  |  |  |  |
| Fire2                                            | 2                    | 104 weeks, 2 days | Edit | Delete |  |  |  |  |  |  |  |
| Display                                          | 3                    | 104 weeks, 2 days | Edit | Delete |  |  |  |  |  |  |  |

Figure 4 - The new repeat training criteria for Manual Handling highlighted

### Editing and deleting repeat training criteria

- You can edit an existing repeat by clicking on the **Edit** button on the same row on the *repeat training settings* screen. **Please note:** Changing the settings will not affect any users whose training has already been reset.
- You can delete an existing repeat by clicking on the **Delete** button on the same row on the *repeat training settings* screen.